・ dynabook 無線LAN設定シ

#### ) 接続設定の準備をしよう

無線LANでインターネットに接続する際の接続イメージは下の図のとおりです。

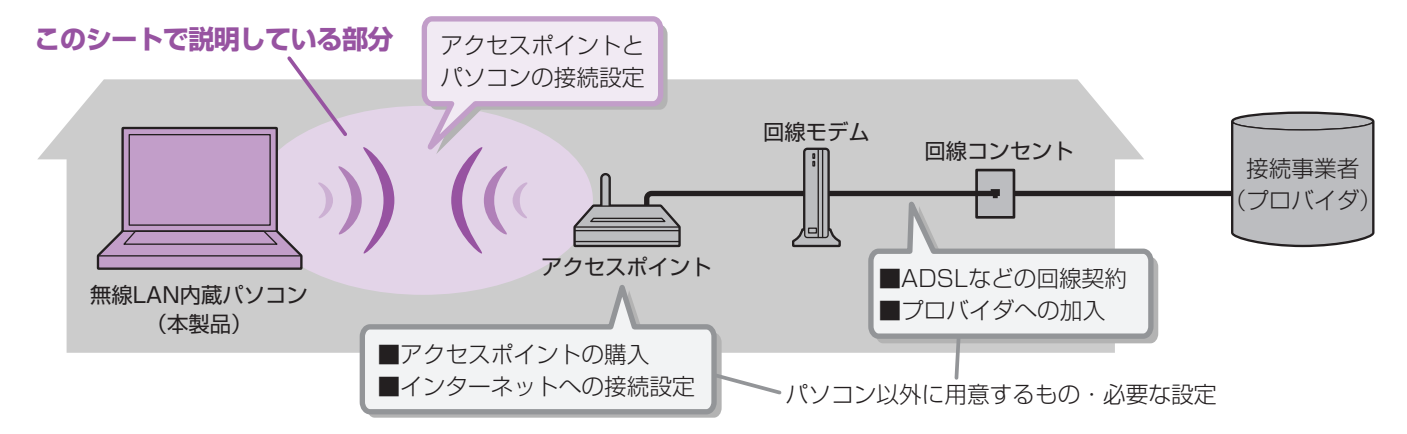

インターネットに接続するためにはこのシートに書いてある設定の後に、アクセスポイントの設定を行ってください。

#### 🟹 必要な情報を確認しよう

アクセスポイントに付属の取扱説明書を用意し、次のことを行って ください。

#### 

#### ■SSIDとは?

SSID(またはESSID)とはアクセスポイントの名前のような ものです。

パソコン側にもアクセスポイントの名前を設定し、同じ名前の 機器同士で通信を行います。

# 中アクセスポイントにネットワークキーを設定する

#### ■ネットワークキーとは?

アクセスポイントに設定するパスワードのようなものです。同じパスワードが設定され ているパソコン以外から利用できないようにするための機能です。不正侵入や盗聴、 データ消失、破壊などを防ぐため、必ず設定してください。

🔲 裏面に記入欄があります。アクセスポイントに設定した値を記入しましょう。

■アクセスポイントに付属のソフトウェア(クライアントソフト)には対応していませんの で、インストールしないでください。 このシートで紹介している無線LANソフトウェア「ConfigFree」が正常に動作しなくな

このシートで紹介している無線LANシフトウェア「ConngFiee」が正常に動作しなくなる場合があります。

#### 取扱説明書内の用語について

アクセスポイントやSSID、ネットワークキーは、お使いの製品によって取扱説明書内での 用語が異なります。代表的なメーカの製品では、次のような用語が使用されています。

| このシートでの用語 | 一般的に使用されている用語(主なもの)                                         |  |
|-----------|-------------------------------------------------------------|--|
| アクセスポイント  | アクセスポイント、無線LANルータ、ブロードバンドルータ                                |  |
| SSID      | SSID (ESSID)、ESSID、SSID (ESS-ID)、ESS-ID、<br>ネットワーク名(SSID)   |  |
| ネットワークキー  | 暗号キー (WEP)、WEPキー (暗号キー)、暗号キー (WEP Key)、<br>暗号キー、暗号化キー (WEP) |  |

#### お願い

次の項目は、アクセスポイントに付属の取扱説明書を確認 してください。

■アクセスポイントでの設定や取り扱い方法など

■アクセスポイントのSSIDについて

- ■アクセスポイントのネットワークキーについて
- ご不明な点は、アクセスポイントのメーカにお問い合わせ ください。

SSIDやネットワークキー は、アクセスポイントに張ら れているシールなどに記載 しているメーカがあるわよ! 詳しくはアクセスポイントに 付属の取扱説明書で調べて ね!!

1 0 T

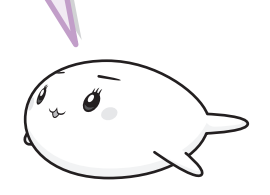

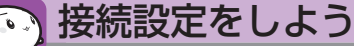

アクセスポイントとパソコンを無線LANで接続する手順は、次のような流れになります。

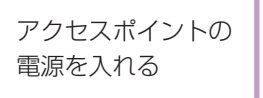

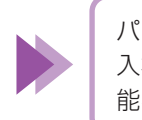

パソコンの電源を 入れ、ワイヤレス機 能を有効にする

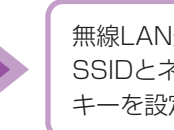

無線LAN通信の SSIDとネットワーク キーを設定する

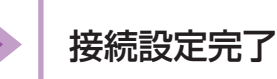

ワイヤレスコミュニケーションスイッチ や、ワイヤレスコミュニケーションLED

の位置は、パソコンに付属の取扱説明書

に記載されています。

# 

アクセスポイントに付属の取扱説明書を確認し、電源を入れてください。

#### 

パソコンの電源を入れ、ワイヤレスコミュニケーションスイッチを On側にスライドします。 ワイヤレスコミュニケーションLEDが点灯するのを確認してください。

# � 設定しよう

パソコンにインストールされている「ConfigFree」のワイヤレスデバイス検索機能を使って、接続設定を行う方法を説明 します。

設定画面は《おたすけナビ》から表示できます。

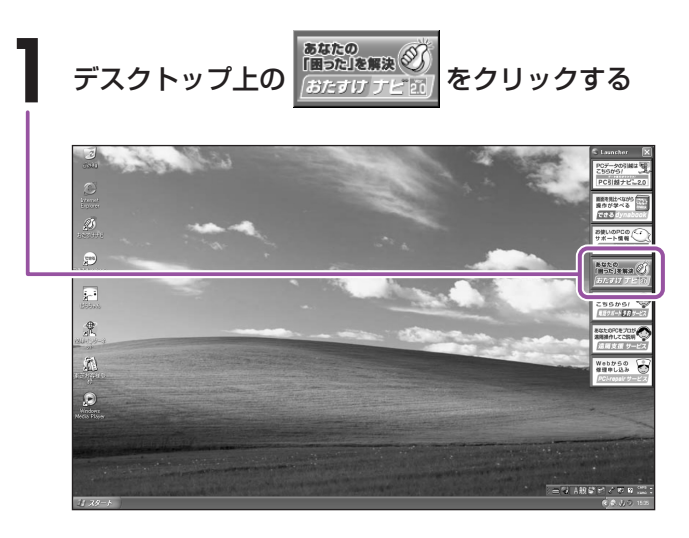

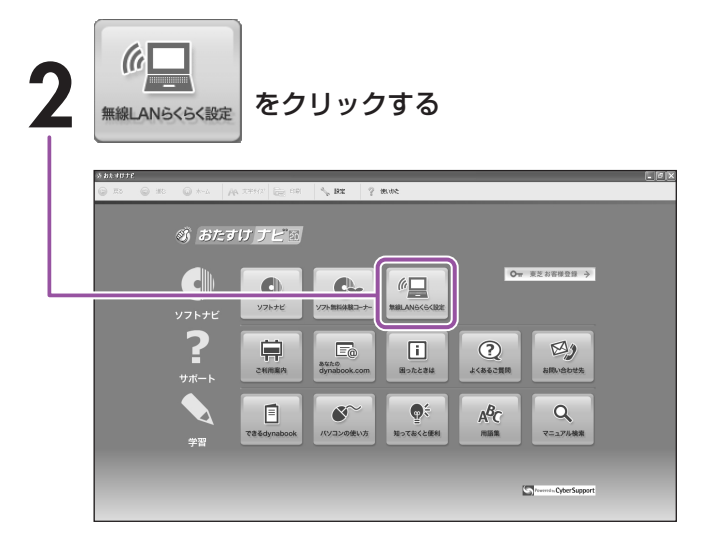

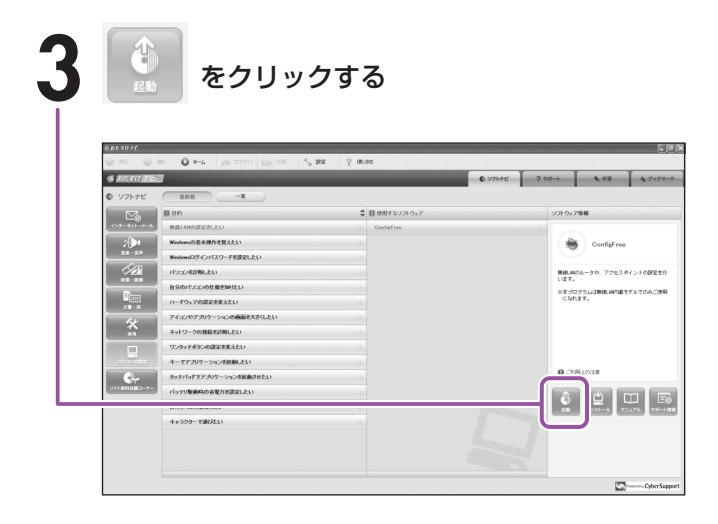

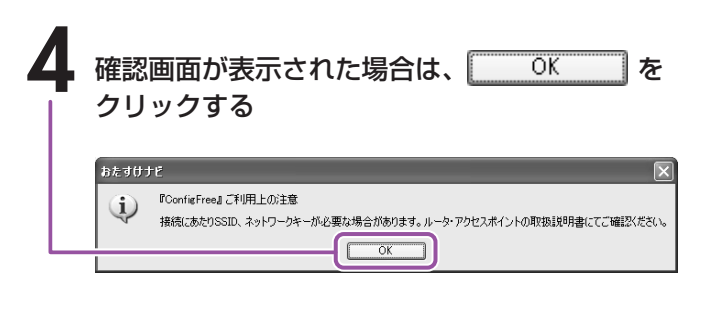

「ConfigFree」が起動し、画面が表示されます。

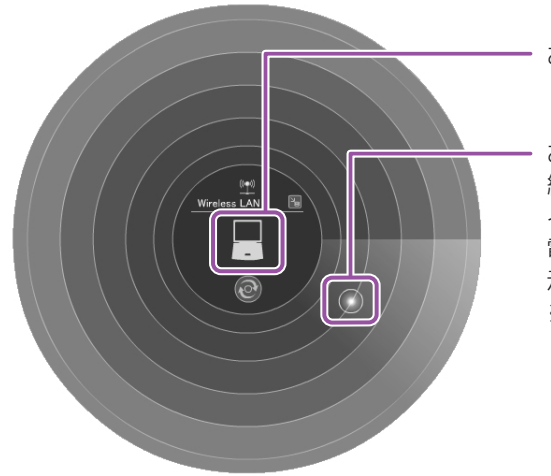

- お使いのパソコンを表します。

お使いのパソコンの周囲の無 線LAN搭載機器やアクセスポ イントなどを表します。 電波が強いほど内側の円に表 示されます。 ※アクセスポイントの設置場 所と、画面上に表示される 位置は関係ありません。

#### アクセスポイントのアイコンが 表示されていない場合

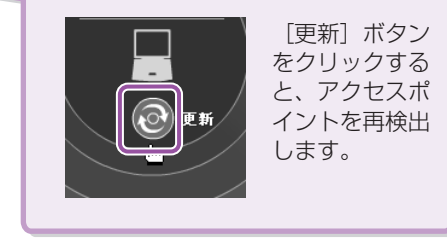

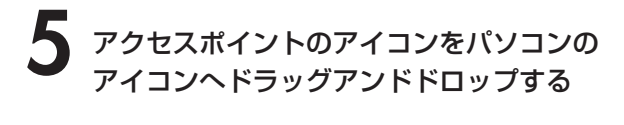

■アクセスポイントのアイコンが複数表示されて

Ĥ

アクセスポイントのアイコンにポインタを合わせる

と、アクセスポイントの詳細情報が表示されますの で、「必要な情報を確認しよう」で確認したSSIDを表

示するアクセスポイントを探してください。

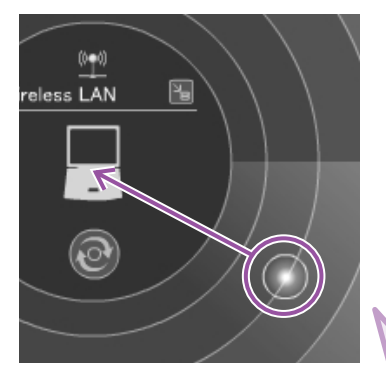

Infrastructure (2.4GHz ch3)

いる場合

アクセスポイントのアイ コンをクリックしたまま ポインタを移動し、パソ コンのアイコンの上で指 をはなします。

- SSID

# 6 入力・設定をする

SSIDが表示されています。確認してください。

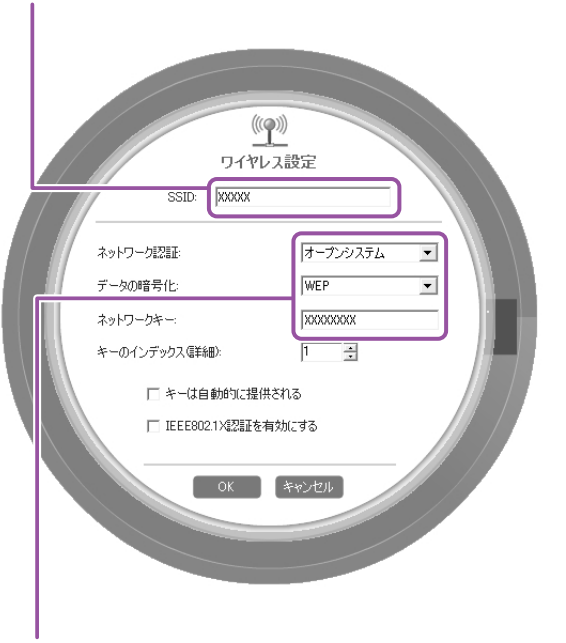

セキュリティを設定します。アクセスポイントのネットワークキーが「WEP」で設定されている場合は、次の項目に設定してください。

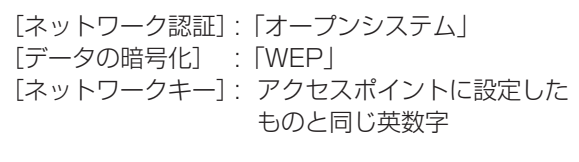

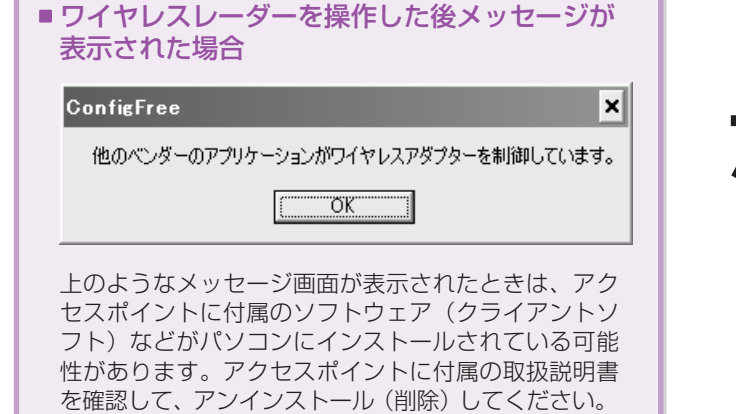

OK をクリックする これで設定は完了よ。

#### ● 接続を確認しよう

ワイヤレスレーダーなどで、アクセスポイントとパソコンが正常に接続していることを確認してください。

接続完了後は、通知領域のアイコンが「接続中」の表示に 変わります。 ワイヤレスレーダーのアクセスポイントとパソコンのアイ コンが線でつながります。

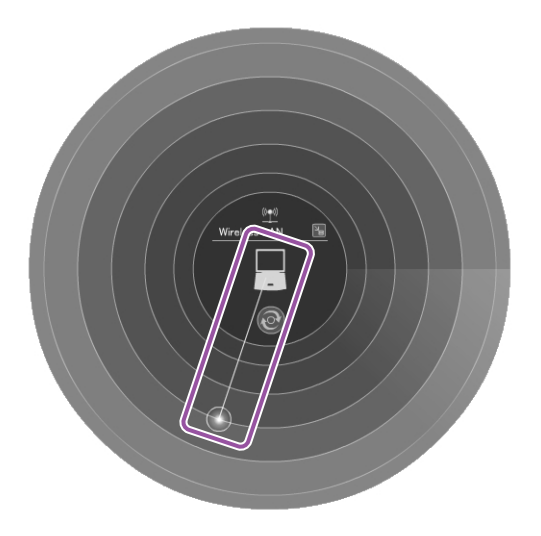

インターネット接続(ネットサーフィンや電子メールなど)を行うためには、この他にアクセスポイントにプロバイダなど からの情報を設定する必要があります。詳しくは、アクセスポイントに付属の取扱説明書を確認してください。

#### ↓ ワンポイント情報

# **がお問い合わせ先について**

お問い合わせ先は、内容によって異なります。

| 知りたい内容                           | お問い合わせ先      |
|----------------------------------|--------------|
| アクセスポイントの設定方法など                  | アクセスポイントのメーカ |
| アクセスポイントのSSIDやネットワークキーなど         | アクセスポイントのメーカ |
| プロバイダ接続情報(アカウント名、パスワード、DNSサーバなど) | ご契約のプロバイダ    |
| メールアドレス、メールアカウントなどの情報            | ご契約のプロバイダ    |
| パソコン側の設定、ConfigFreeの使いかた         | 東芝PCあんしんサポート |

#### 調べたSSIDとネットワークキーをメモしておきましょう!

| SSID     |  |
|----------|--|
| ネットワークキー |  |

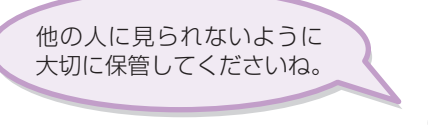

y Ø\_

※このシートではセキュリティ方式としてWEPを使った設定方法を説明しています。

セキュリティ方式にはこの他にも方式があり、使用できる方式はアクセスポイントにより異なりますので、 詳しくは、アクセスポイントに付属の取扱説明書を確認してください。

※次のような場所では、ワイヤレスコミュニケーションスイッチを切り、パソコン本体の電源を切ってください。

- ・航空機内および周辺に電波障害などが発生する場所
- ・付近に心臓ペースメーカを装着されているかたがいる可能性がある場所
- ・病院などの医療機関内、医療用電気機器の近く
- ・自動ドア、火災報知器などの自動制御機器の近く

※パソコンに付属の取扱説明書には、無線LANについての大切な説明やご使用にあたってのご注意が記載されていますので、あわせてお読みください。

 本書は植物性大豆油インキを使用しております。
 本書は再生紙を使用しております。
 GX1C000E8110 2006.6 Printed in China
 ©2006 TOSHIBA CORPORATION ALL RIGHTS RESERVED

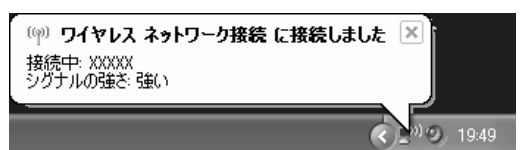